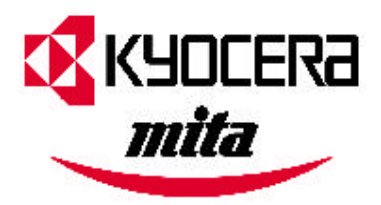

# 台灣京瓷美達安裝光碟 發行記錄 版本: V6.70 +-月,13日,2002

Kyocera Technology Development, Inc.

### 此次發行的新增版本

- 1) Kyocera Mita KX 驅動程式可使用在 Windows 95 OSR2, 98, 98 SE, ME, NT4,2000 和 XP 並提 供了 PCL 5e, PCL 5c, PCL XL和 KPDL 的頁面描述語言目前更新為版本 1.9.1025.。
- 2) 在KX Driver中加入支援FS-6020。
- 3) 在版本V4.0支援95/98的KPRINT,LPR printing。
- 4) 京瓷美達網路工具軟體發行版本如下:
  - a) KM-NET VIEWER 版本為 V2.9.7.6
  - b) KM-NET Job Manager 版本為 V1.2.7.2
  - c) KM-NET Printer Disk Manager 版本為 V1.4.7.3
  - d) KM-NET Remote Operation Panel 版本為 V2.0.7.4
  - e) Kyocera Mita NDPS Gateway 版本為 V1.2.4.3
  - f) KM-NET VIEWER for Web Edition 版本為 V1.0.6.4
- 5) 京瓷美達印表機工具軟體發行版本如下:
  - a) Kyocera Mita Printer Deleter Utility 更新版本為V2.5.0510,儲存於本光碟 \\Utility\Deleter 的目錄中。
  - b) 公用程式 3D Disable Utility為取消 S3, Nvidia 視訊卡3D的功能,版本為 V1.4.0409,儲存於本 光碟 \\Utility\3DPatch 的目錄中。
- 6) kyocera Mita IC Link 版本為V2.4.1122。
- 7) 在KX Driver增加水印圖樣印製的功能。
- 8) 在KX Driver 增加ICM 剖面圖的功能。
- 9) 頁面描述語言和硬碟圖示現在顯示於印表機的所有物或印表偏好設定的任何3D圖形中。
- 10) 說明檔侷限於FS-1800/1800+/3800,FS-1900,FS-8000C,and FS-9100DN/9500DN。
- 11) 增加字型與圖形使用介面在印表偏好選項的圖像工具列中。
- 12) 印表機的設定與印表機偏好語言選擇使用者介面於機器設定工具列中.這個選項只允許非亞 洲的視窗操作系統。
- 13) 反面輸出列印可使用反序列印。
- 14) FS-5900C,FS8000C,and LS-8000的英文,法文,葡萄牙語與西班牙語版中增加Pantone 色彩 模仿列印技術。亞洲的語系並不支援。

# 此次發行時變更的項目

- 1) 此片光碟片的目錄有所變更,如果您使用新增印表機精靈來安裝印表機驅動程式時,請將驅動程式檔案的目錄指定到Drivers\Multi子目錄。
- 2) 在Adobe PageMaker時請使用本光碟片根目錄下\\Drivers\Other\KPDL目錄的PostScrip Prtinter Description (.PPD)的驅動程式. 已被更新為V5.4。
- 3) 在自動安裝驅動程式中Classic 印表機表示為較舊型的產品,如果您的產品在光碟片中未找到 時請從 www.kyoceramita.com.tw 網站下載。

#### 第1頁,共4頁

#### 此次發行解決的問題

- 1) 輸入時的錯誤。在PageMaker 6.5 標籤影像檔案格式的資料輸入出錯。
- 2) 文件摻雜英文與繁體中文導致的錯誤與引發問題。
- 3) PostScript Printer Description 檔案已更新至V5.4。
- 4) 當使用Excel 2000列印導致的浮點例外錯誤10H。
- 5) 在使用者同意下打開Windows 2000用戶端電腦的列印選項下導致的例外性錯誤。
- 6) 當Windows 98電腦使用 KPRINT 導致在Quark Xpress 4.0列印的字型轉換錯誤。
- 7) 原稿正常時輸入的圖型卻混亂。
- 8) Windows 98列印一份15頁的CorelDRAW! 檔案到第12頁時產生的一個PCL XL 錯誤。
- 9) 當使用Windows 2000 與 XP Professional 列印Word 2000文件時隨機產生的正方形箱 子於原始文件中。

#### 瞭解有關KyoceraMita KX列印系統的問題

- 問題:當進入Windows 98印表機選項的機器設定工具表中產生一個Kc9Xcr32錯誤顯示於銀幕中?
  解決方案:執行OpenGL 關閉工具, PATCH3D.EXE 在\\Utility\3DPath 資料夾中。選擇 Software Emulation 設定然後進入印表機選項的機器設定對話框。
- 2) 問題:當使用光碟的用戶端/伺服端更新文件方法更新在Windows NT 4伺服端使用的 KX Driver,已更新的印表機在印表機名稱後會顯示(Copy 2)的字樣並且用戶端工作 站將無發更新驅動程式? 解決方案:這是在Windows NT4 伺服端上的操作系統的問題,這增加的字樣(Copy 2) 必須被刪除到使印表機名字恢復到安裝驅動程式前,在印表機被改名字後,列印的
- 名字必須經由選擇列印資料夾的更新選項更新列印資料夾。 3) 問題:富在FS-5900c,FS-8000C與Ci1100機器列印採用PageMaker V6.0,6.5與7.0的 KPDL語言描述技術,不能在Print - Feature 對話框中安裝duplexer? 解決方案:在PageMaker's Print - Paper 對話框中,確定送紙匣不是選第一個紙匣時, 將可以允許duplexer被安裝。
- 4) 問題:當在Windows NT與 2000安裝使用增加列印精靈時FS-8000C 的ICC 剖面圖檔沒 被複製過去?
  - 解決方案:使用自動安裝方式來安裝這個檔案。
- 5) 問題:列印Adobe Acrobat 的印刷品沒有正確的校對? 解決方案: 安裝一個RAM磁碟來執行所有Adobe應用校對複印功能。
- 問題: Kyocera Mita KX列印系統與Adobe Type Manage v4.0不相容? 操作方式:從<u>www.adobe.com</u>下載Adobe Type Manager Lite v4.1。
- 7) 問題:在FS-9XOO機型上大量多文件化的列印不能運作? 操作方式:欲在FS-9X00上使用大量多文件化的列印工作必須另外增加一個RAM或硬 碟。安裝一個RAM磁碟來解決這個問題。
- 8) 問題:在印表機的Printer Properties Device 設定工作列的Apply按鈕的選項被選擇和 安裝時仍然顯示暗色的? 操作方式:這Apply按鈕只有在設定影響到Windows 系統時作用(即在Ports上的項 目,Sharing,Details與Security工作列)。點選OK按鈕。這個OK按鈕也設定選擇的值。
- 9) 問題:當在設備設定工具列的硬碟設定對話框打開後,游標出現信箱名稱的區域,但 是當輸入信箱名稱的時候卻沒有任何文字被輸入? 操作方式:點選信箱名稱區域並且輸入信箱名稱。

#### 第2頁,共4頁

- 問題:採用Corel Presentations v8列印,當背景是深色的時候在黑白印表機列印不出圖 表上的線與圖形?
   操作方式:在Presentation 8 Print - Detail頁不選擇Print in Color設定並且確定Adjust image to print black and white 與 Print background被選擇。
- 11) 問題:在一台已經安裝Epson 600 墨水印表機驅動程式的Windows 98 電腦上安裝KX Driver 並列印Word 引起一個有關Espon Spooler Manager 檔案(EPSPLMGR.EXE)的問 解決方案:依著下列的步驟成功的安裝KX Driver與Espon 墨水印表機軟體。
  - 1) 安裝KX Driver在一個乾淨的系統上並列印一測試頁。
  - 2) 安裝Epson軟體。不要列印測試頁,否則將產生一個錯誤。
  - 3) 測試WIN.INI檔案看看列出哪些可以選擇的drivers與ports(這些對列舉在 EPSP4MGR.INI檔案的資料是比須的)。
  - 4) 修改在ESPS4MGR.INI檔案中與下面相似的細節

[Devices] Kyocera Mita FS-1800 KX=KC9XCORE,FILE: EPSON Stylus COLOR 600=EPS600,LPT1: [Drivers] KC9XCORE=0 EPS600=1 [ports] LPT1:=0

- 5) 成功的使用KX Driver 列印一測試頁。
- 6) 成功的使用Epson Driver 列印一測試頁。

有關ESPSMGR4.INI 如列:

第一部份列出所有系統上的印表機驅動程式並且必須相同與WIN.INI檔案的 [Devices]區域相關。

[Devices]

Kyocera Mita FS-1800 KX=KC9XCORE,FILE:

EPSON Stylus COLOR 600=EPS600,LPT1:

第二部分必須只列出驅動程式DRV檔案並且它列舉有關引表機安裝...

[Drivers]

KC9XCORE=0; 0指第一個安裝的印表機。

EPS600=1; 1指第二個安裝的印表機。

第三部份列出系統上所有的Ports並且必須相同的與WIN.INI檔案的[Ports]區域相關,假如這區域有使用的話,然而我們對他的測試工作只有列出Epson Driver的 [Ports]

LPT1:=0

# 一般知道的問題

 Macintosh USB 驅動程式與PhotoShop:當使用PhotoShop來列印一個使用USB連接器的Kyocera印表機時,印表機產生一個PostScript 錯誤在每一個列印動作上? 操作方式:當採用PhotoShop列印的時候,在列印對話框的選擇ASCII編碼而不選 Binary(二進位)或JPEG。

#### 第3頁,共4頁

FS-1000 Multi-Purpose托盤不支援標準尺寸的紙張?
 操作方式:使用內部的紙匣來列印標準的紙張。

# 第4頁,共4頁